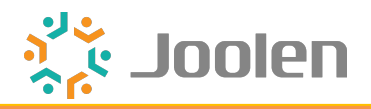

# ポイント利用対象外商品設定 プラグイン for EC-CUBE 4

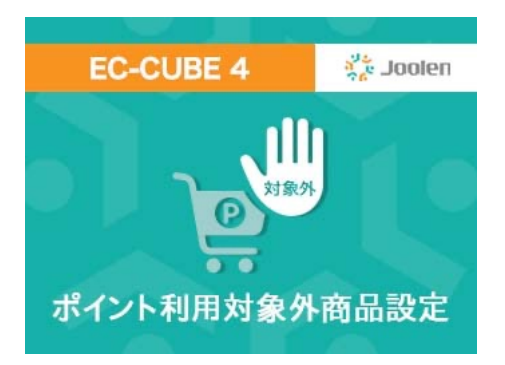

# 株式会社ジョーレン

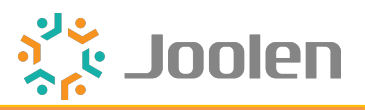

| □ 機能と設定方法の説明 |  |
|--------------|--|
|--------------|--|

■ 商品CSV登録および出力

P3

P17

「<u>ひとつ前のページ</u>」へ戻る

Copyright © 2021 Joolen Inc. All Rights Reserved.

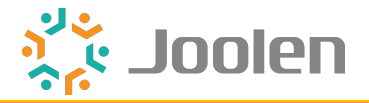

| □ 機能と設定方法の説明         |     |
|----------------------|-----|
| □ 提供機能紹介             | P4  |
| ■ ポイント利用対象外商品の設定     | P7  |
| □ 商品一覧ページでテキスト表示(任意) | Р9  |
| □ 商品詳細ページでテキスト表示(任意) | P11 |
| □ 現在のカゴの中でテキスト表示(任意) | P13 |
| □ ご注文確認でテキスト表示(任意)   | P15 |

「ひとつ前のページ」へ戻る

「<u>目次:大項目</u>」へ戻る

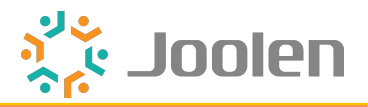

#### 概要説明

利用可能ポイントの上限から、商品の金額(税込)分のポイントを除外します。 ※EC-CUBE標準の仕様では、お支払い合計金額全てにポイントを使うことができます。

本プラグインで「ポイント利用対象外」設定をした商品がカートに含まれる場合、 商品購入/ご注文確認画面でポイント除外処理を行います。

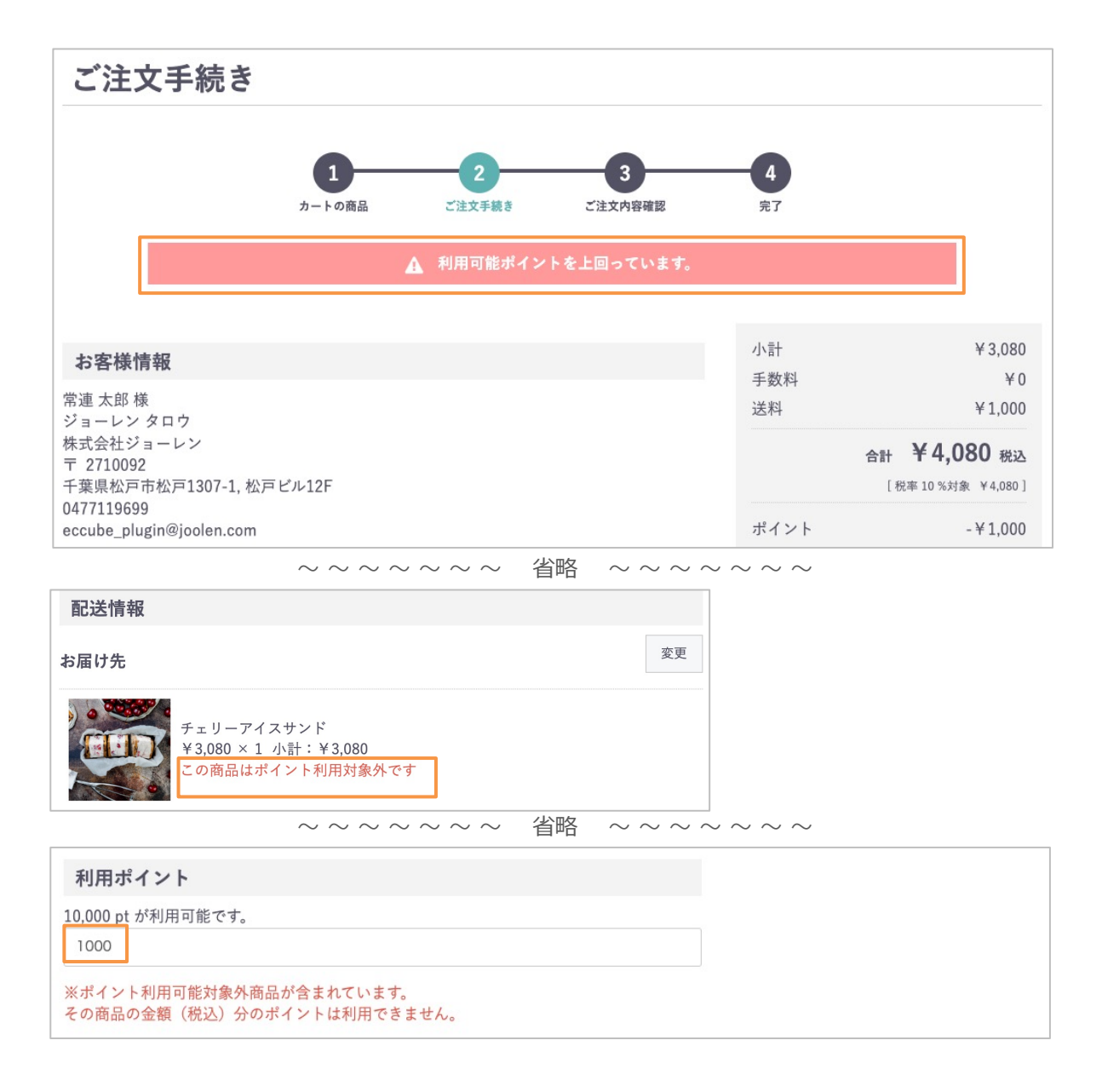

「<u>ひとつ前のページ</u>」へ戻る

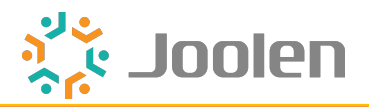

# 詳細説明

#### 機能

ポイント利用上限額を超えて「確認する」ボタンをクリックすると、

EC-CUBE標準の仕様同様に、エラーを表示します。

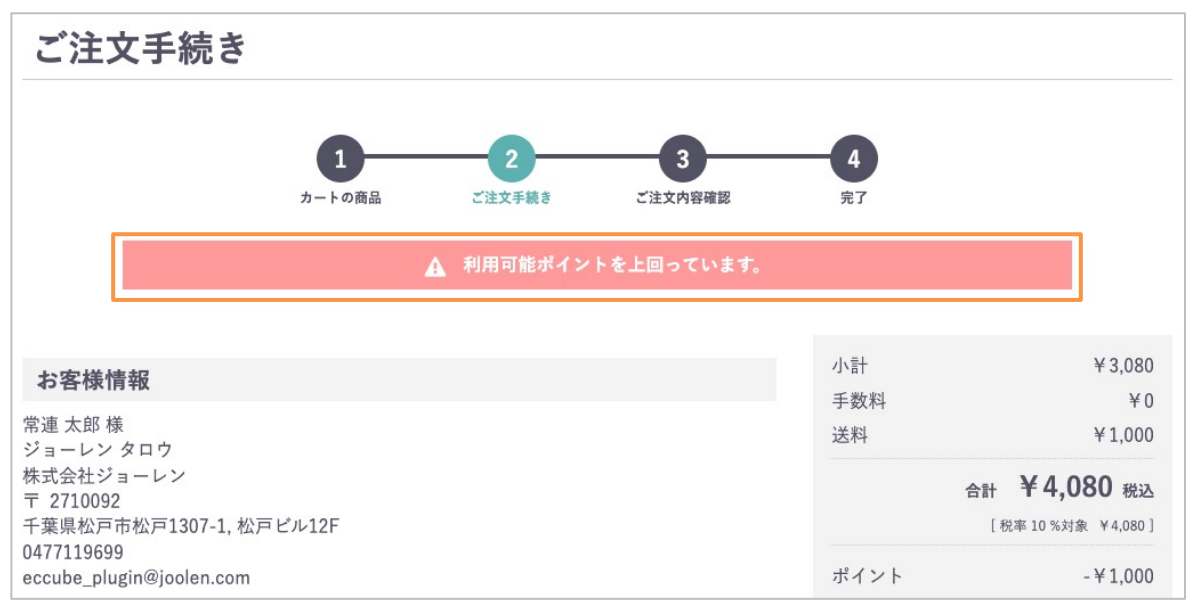

エラー再表示後の「利用ポイント」テキストボックスには、

上限を引き下げた後の最大値が自動入力されます。

| 利用ポイント                                                |
|-------------------------------------------------------|
| 10,000 pt が利用可能です。                                    |
| 1000                                                  |
| ※ポイント利用可能対象外商品が含まれています。<br>その商品の金額(税込)分のポイントは利用できません。 |

上記画像はEC-CUBE標準商品チェリーアイスサンドを1点購入した場合です。

お支払い合計金額は4,080円(商品税込み3,080円 + 送料1,000円)ですが、 3,080円分のポイントは、利用できないように制御しております。 利用可能なポイントは1,000円が最大値となります。

「<u>ひとつ前のページ</u>」へ戻る

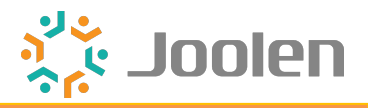

# 詳細説明

テキスト表示

「ポイント利用対象外」設定をした商品がカートに含まれる場合、 本画面表示時に、テキストを表示できます。

○商品にテキストを表示できます。(編集可)

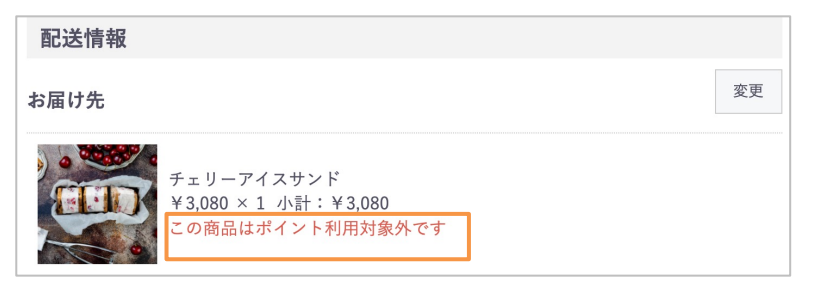

○「利用ポイント」テキストボックス下部にテキストを表示できます。(編集可)

→1点でもカートに含まれる場合に表示します。

| 利用ポイント                                                |
|-------------------------------------------------------|
| 10,000 pt が利用可能です。                                    |
| 1000                                                  |
| ※ポイント利用可能対象外商品が含まれています。<br>その商品の金額(税込)分のポイントは利用できません。 |

「<u>ひとつ前のページ</u>」へ戻る

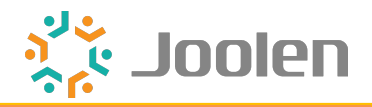

# Step-1、管理側 商品登録画面で登録

| 販売制限数 😮   | 5             |   | ] |
|-----------|---------------|---|---|
| 発送日目安 😮   | 指定なし          | ~ |   |
| ポイント利用対象外 | ✔ ポイント利用対象外商品 |   |   |

プラグイン有効化 および 無効化時の挙動

- 有効化すると「ポイント利用対象外」項目を追加します。
- ・ 無効化すると「ポイント利用対象外」項目を削除します。

#### 設定項目

• 「ポイント利用対象外商品」項目にチェックを入れます。

# Step-2、フロント商品購入画面にタグ追加

表示方法

ページ管理の商品購入(Shopping/index.twig)で

下記タグをコピーして</script>の下に追加します。

<!-- ここから ポイント利用対象外商品プラグイン for EC-CUBE 4 --> {{ include('JoolenNoUseOfPointsForProduct4/Resource/template/default/Shopping\_js.twig', ignore\_missing = true) }} <!-- ここまで ポイント利用対象外商品プラグイン for EC-CUBE 4 -->

| 96  | ····-                                                                                   |                                               |
|-----|-----------------------------------------------------------------------------------------|-----------------------------------------------|
| 97  | ここから ポイント利用対象外商品設定プラグイン for EC-CUBE 4.0                                                 |                                               |
| 98  | <pre>{{ include('JoolenNoUseOfPointsForProduct4/Resource/template/default/Shoppin</pre> | g/shopping_js.twig', ignore_missing = true) ] |
| 99  | ここまで ポイント利用対象外商品設定プラグイン for EC-CUBE 4.0 -                                               |                                               |
| 100 | {% endblock javascript %}-                                                              |                                               |
| 101 |                                                                                         |                                               |
| 102 | {% - block - main - %}                                                                  |                                               |
| 103 |                                                                                         |                                               |

「ひとつ前のページ」へ戻る

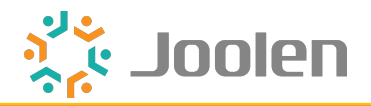

# Step-3、テキスト表示を編集(任意)

#### 事前準備 無料プラグインのインストール

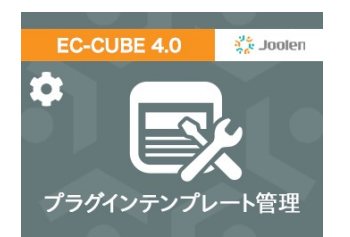

オーナーズストアからインストールお願いします。 プラグインテンプレート管理プラグイン for EC-CUBE 4

編集方法

上記プラグインの

プラグインテンプレート管理から表示するテキストを編集できます。

shopping.twig (~省略~ /Shopping/shopping\_js.twig)

| プラグインテンプレート設定 |                                                                                                    |
|---------------|----------------------------------------------------------------------------------------------------|
| プラグイン名 😧 💩    | ポイント利用対象外商品設定プラグイン for EC-CUBE 4[JoolenNoUseOfPointsForProduct4] ・                                                                                                    |
| ファイル名 😯 🜌     | shopping_js.twig (app/template/default/JoolenNoUseOfPointsForProduct4/Resource/template/default/Shopping_is.twig)                                                                                                    |
| ⊐−≍ <b>3</b>  | 17       ・・・・・・・const:template:=:`-         18       ・・・・・・・マゥ・class="ec-color-red">{{ 'joolennouseofpointsforproduct4.front.shopping.no_use_point.notice'.ltranslnl2br.}}         18       ・・・・・・マゥ・class="ec-color-red">{{ 'joolennouseofpointsforproduct4.front.shopping.no_use_point.notice'.ltranslnl2br.}}         19       ・・・・・・マゥ・class="ec-color-red">{{ 'joolennouseofpointsforproduct4.front.shopping.no_use_point.notice'.ltranslnl2br.}}         20       ・・・・、{(*sendif*%}-         21       ・・・・、{(*sendif*%}-         22       ・・・・、{(*sendif*%}-         23       ・・・・・         24       ・・・・         25       ・・・・         26       ・・・・         27       ・・・         28       ・・・         29       ・         26       ・         27       ・         28       ・         29       ・         26       ・         27       ・         28       ・         27       ・         28       ・         29       ・         21       ・         22       ・         23       ・         24       ・         25       ・         26 |

「<u>ひとつ前のページ</u>」へ戻る

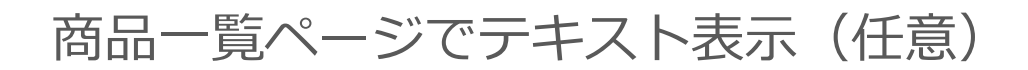

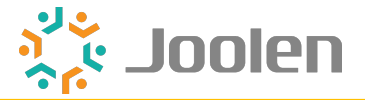

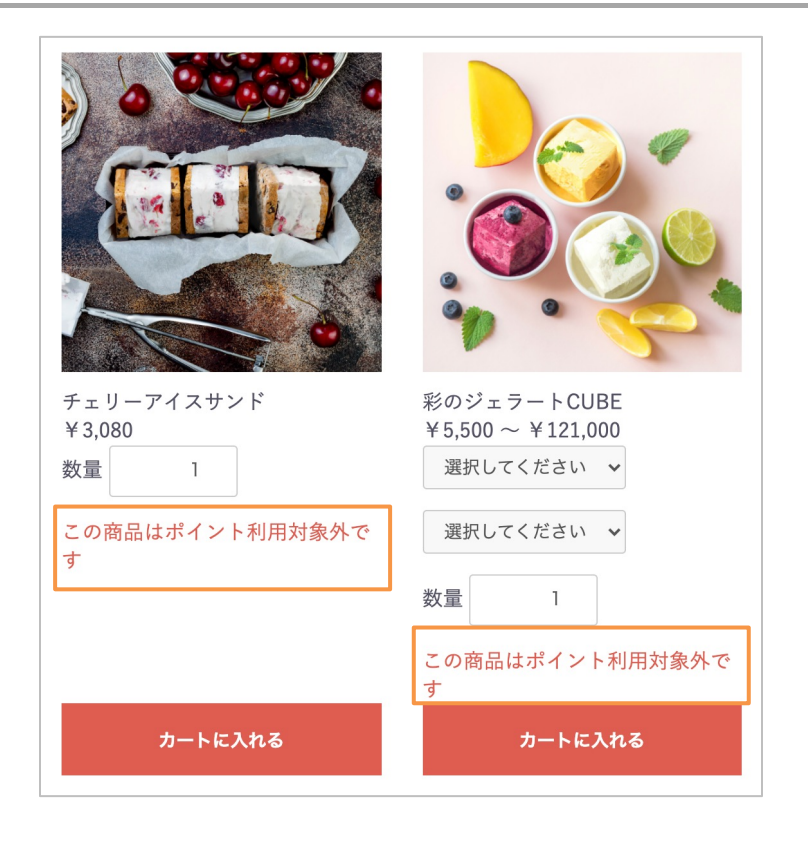

機能

本画面表示時に、テキストを表示できます。(任意)

「<u>ひとつ前のページ</u>」へ戻る

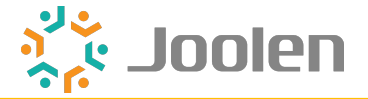

表示方法

ページ管理の商品一覧ページ(Product/list.twig)で

下記タグをコピーして追加します。

画像では数量表示の下に追加しています。

<!-- ここから ポイント利用対象外商品プラグイン for EC-CUBE 4 -->

 $\label{eq:loolenNoUseOfPointsForProduct4/Resource/template/default/Product/list.twig', ignore_missing = true) \end{tabular}$ 

<!-- ここまで ポイント利用対象外商品プラグイン for EC-CUBE 4 -->

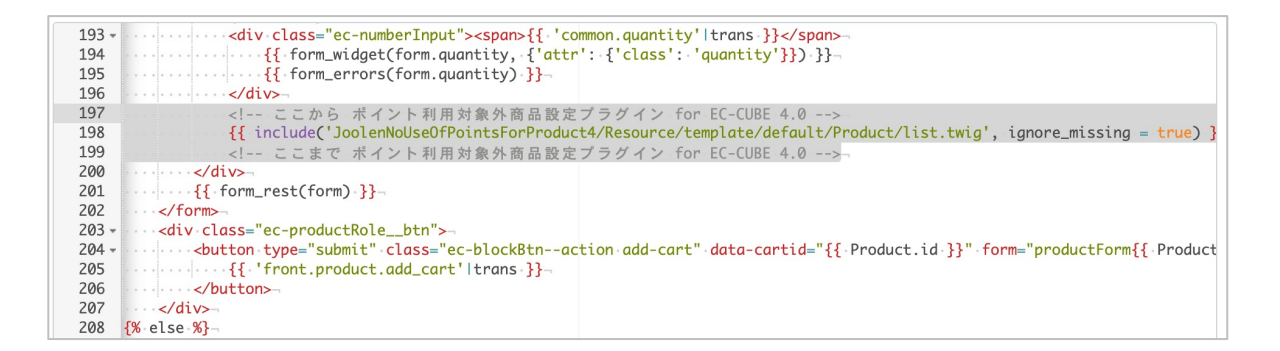

編集方法

前述の「<u>プラグインテンプレート管理プラグイン for EC-CUBE 4.0</u>」の

プラグインテンプレート管理から表示するテキストを編集できます。

list.twig(~省略~ /Product/list.twig)

| プラグインテンプレート設定 |                                                                                                    |   |
|---------------|----------------------------------------------------------------------------------------------------|---|
| プラグイン名 😧 💩類   | ポイント利用対象外商品設定プラグイン for EC-CUBE 4[JoolenNoUseOfPointsForProduct4]                                                                                                    | ~ |
| ファイル名 😮 🜌     | list.twig (app/template/default/JoolenNoUseOfPointsForProduct4/Resource/template/default/Product/list.twig)                                                                                                    | ~ |
| ⊐−⊏ <b>?</b>  | <pre>1 {#-<br/>2 Plugin Name: JoolenNoUseOfPointsForProduct4-<br/>3 -<br/>4 Copyright(c) joolen inc. All Rights Reserved<br/>5 -<br/>6 https://www.joolen.co.jp/-<br/>7 -<br/>7 -<br/>8 For the full copyright and license information, please view the LICENSE-<br/>9 file that was distributed with this source code<br/>10 街]-<br/>11 {% block main %}-<br/>12{% if BaseInfo.isOptionPoint %}-<br/>13{% if BaseInfo.isOptionPoint %}-<br/>14{% if Product.no_use_point_flag is defined and Product.no_use_point_flag %}-<br/>14{% if BaseInfo.isOptionPoint %}-<br/>15{% endif %}-<br/>16{% endif %}-<br/>17 {% endblock %}]</pre> |   |

「<u>ひとつ前のページ</u>」へ戻る

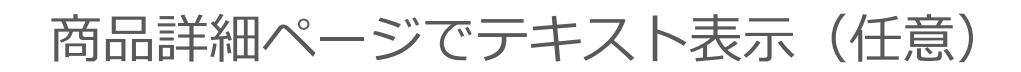

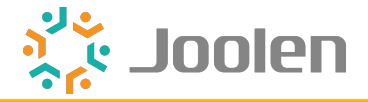

| チェリーアイスサンド                |
|---------------------------|
| 通常価格:¥3,300 <sub>税込</sub> |
| ¥3,080 税込                 |
| 商品コード: sand-01            |
| この商品はポイント利用対象外です          |
| 関連カテゴリ<br>新入荷             |
| アイスサンド                    |
| アイスサンド > フルーツ             |
| 数量 1                      |
| カートに入れる                   |

機能

本画面表示時に、テキストを表示できます。(任意)

「<u>ひとつ前のページ</u>」へ戻る

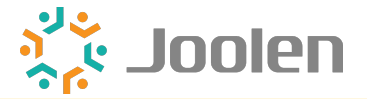

表示方法

ページ管理の商品詳細ページ(Product/detail.twig)で

下記タグをコピーして追加します。

画像では商品コードの下に追加しています。

<!-- ここから ポイント利用対象外商品プラグイン for EC-CUBE 4 -->

{{ include('JoolenNoUseOfPointsForProduct4/Resource/template/default/Product/detail.twig', ignore\_missing = true) }} <!-- ここまで ポイント利用対象外商品プラグイン for EC-CUBE 4 -->

#### 289 {#・商品コード・#} 290 {% if Product.code\_min is not empty %} 291 -292 -{{-'front.product.code'|trans-}}: -<span-class="product-code-default">{{-Product.code\_min-}}{%-if-Product.code\_min-} </div> 293 294 {% endif %} 295 こから ポイント利用対象外商品設定プラグイン for EC-CUBE 4.0 296 {{ include('JoolenNoUseOfPointsForProduct4/Resource/template/default/Product/detail.twig', ignore\_missing = true) }} 297 <!-- ここまで ポイント利用対象外商品設定プラグイン for EC-CUBE 4.0 -298 {#. 関連カテゴリ.#} {% if Product.ProductCategories is not empty %}-299 300 -<div class="ec-productRole\_\_category"> 301 <div>{{ 'front.product.related\_category'|trans }}</div>-302 {% for ProductCategory in Product.ProductCategories %}-303 -304

編集方法

前述の「<u>プラグインテンプレート管理プラグイン for EC-CUBE 4.0</u>」の プラグインテンプレート管理から表示するテキストを編集できます。

detail.twig(~省略~ /Product/detail.twig)

| プラグインテンプレート設定  |                                                                                                    |   |
|----------------|----------------------------------------------------------------------------------------------------|---|
| プラグイン名 😯 🕺     | ポイント利用対象外商品設定プラグイン for EC-CUBE 4[JoolenNoUseOfPointsForProduct4]                                                                                                    | ~ |
| ファイル名 😮 🚳      | $detail.twig\ (app/template/default/JoolenNoUseOfPointsForProduct4/Resource/template/default/Product/detail.twig)$                                                                                                    | ~ |
| <b>™</b> 4 – C | 1 〔#-<br>2 Plugin Name: JoolenNoUseOfPointsForProduct4-<br>3 -<br>4 Copyright(c) joolen inc. All Rights Reserved<br>5 -<br>6 https://www.joolen.co.jp/-<br>7 -<br>7 -<br>8 For the full copyright and license information, please view the LICENSE-<br>9 file that was distributed with this source code<br>10 #)<br>11 後 block main %)-<br>12 |   |

「<u>ひとつ前のページ</u>」へ戻る

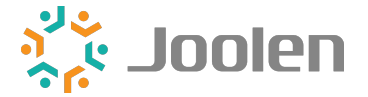

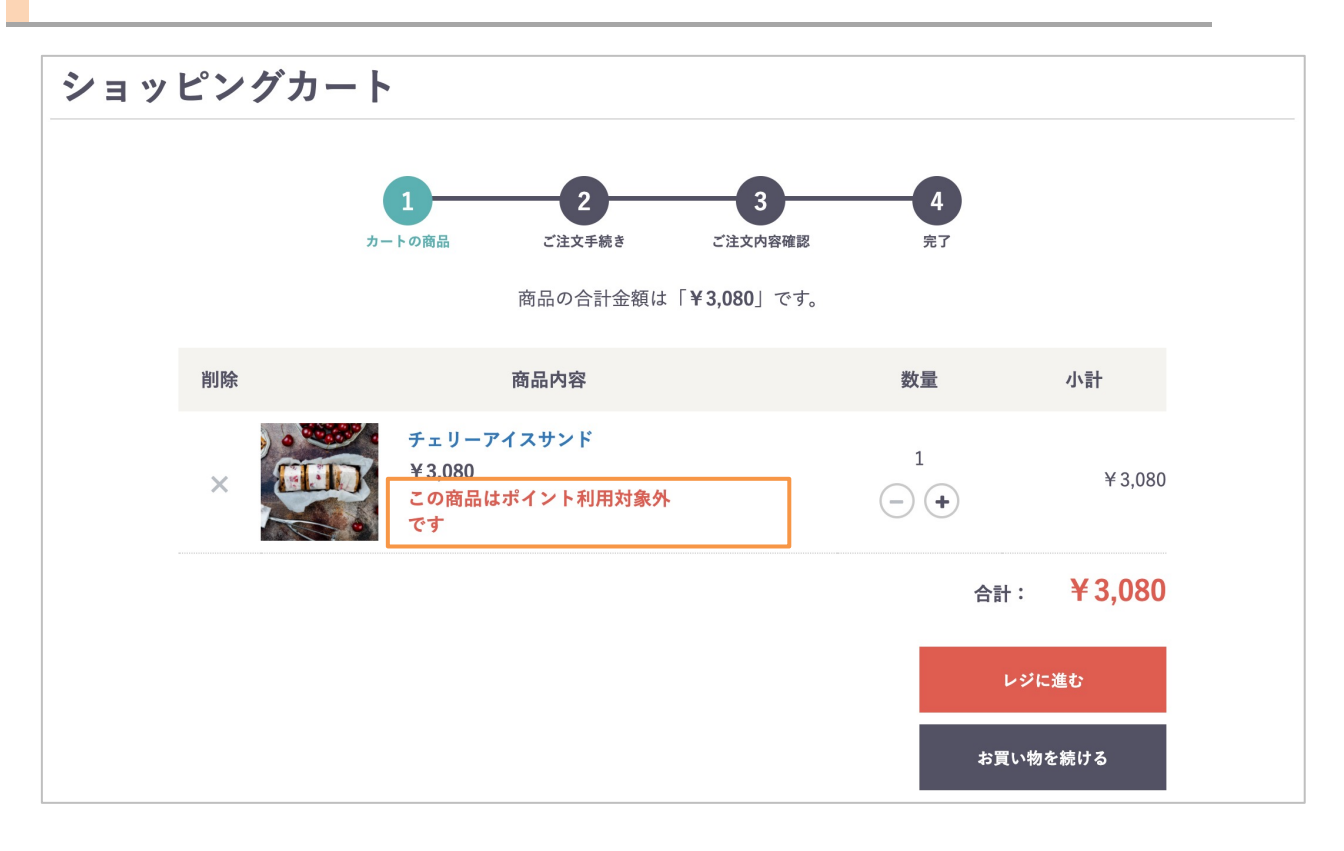

#### 機能

本画面表示時に、テキストを表示できます。(任意)

「<u>ひとつ前のページ</u>」へ戻る

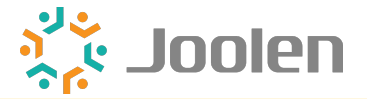

表示方法

ページ管理の現在のカゴの中(Cart/index.twig)で

下記タグをコピーして追加します。

画像では小計の下に追加しています。

<!-- ここから ポイント利用対象外商品プラグイン for EC-CUBE 4 -->

{{ include('JoolenNoUseOfPointsForProduct4/Resource/template/default/Cart/index.twig', ignore\_missing = true) }} <!-- ここまで ポイント利用対象外商品プラグイン for EC-CUBE 4 -->

| 147   | 5. States of the second second sec |
|-------|----------------------------------------------------------------------------------------------------|
| 148   | <pre></pre>                                                                                                    |
| 149   |                                                                                                    |
| 150   |                                                                                                    |
| 151   | <pre></pre>                                                                                                    |
| 152   | <pre></pre>                                                                                                    |
| 153   | ここから ポイント利用対象外商品設定プラグイン for EC-CUBE 4.0                                                                                                    |
| 154   | <pre>{{ include('JoolenNoUseOfPointsForProduct4/Resource/template/default/Cart/index.twig', ignore_missing = true) }}</pre>                                                                                                    |
| 155   | ここまで ポイント利用対象外商品設定プラグイン for EC-CUBE 4.0 -                                                                                                    |
| 156   | /div>                                                                                                    |
| 157   |                                                                                                    |
| 158 - | <li>class="ec-cartRowamountColumn"&gt;¬</li>                                                                                                    |
| 159   | <pre></pre>                                                                                                    |
| 160   | <pre></pre>                                                                                                    |
| 161 - | <pre></pre>                                                                                                    |
| 162   | <pre>% if CartItem.quantity &gt; 1.%}~</pre>                                                                                                    |

編集方法

前述の「<u>プラグインテンプレート管理プラグイン for EC-CUBE 4.0</u>」の プラグインテンプレート管理から表示するテキストを編集できます。

index.twig (~省略~ /Cart/index.twig)

| プラグインテンプレート設定 |                                                                                                    |   |
|---------------|----------------------------------------------------------------------------------------------------|---|
| プラグイン名 😧 💩 🚿  | ポイント利用対象外商品設定プラグイン for EC-CUBE 4[JoolenNoUseOfPointsForProduct4]                                                                                                    | ~ |
| ファイル名 😮 🜌     | index.twig (app/template/default/JoolenNoUseOfPointsForProduct4/Resource/template/default/Cart/index.twig)                                                                                                    | ~ |
| ⊐−к 😧 👀       | 1 [[#-<br>2 Plugin Name: JoolenNoUseOfPointsForProduct4<br>3 -<br>4 Copyright(c) joolen-inc. All Rights-Reserved<br>-<br>6 https://www.joolen.co.jp/-<br>7 -<br>7 -<br>8 For the full copyright and license information, please view the LICENSE<br>9 file that was distributed with this source code<br>#]-<br>1 {% block main %}-<br>12{% if RaseInFo.iSOptionPoint_%}-<br>13 |   |

「<u>ひとつ前のページ</u>」へ戻る

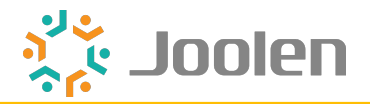

| お客様情報                                                                                                    |  |  |
|----------------------------------------------------------------------------------------------------|--|--|
| 常連 太郎 様<br>ジョーレン タロウ<br>株式会社ジョーレン<br>〒2710092<br>千葉県松戸市松戸1307-1, 松戸ビル12F<br>0477119699<br>eccube_plugin@joolen.com |  |  |
| 配送情報                                                                                                    |  |  |
| チェリーアイスサンド<br>¥3,080 × 1 小計:¥3,080<br>この商品はポイント利用対象外です                                                             |  |  |
| 常連 太郎 (ジョーレン タロウ) 様<br>〒2710092 千葉県松戸市松戸1307-1, 松戸ビル12F<br>0477119699                                              |  |  |
| <b>配送方法</b> サンプル業者(¥1,000)                                                                                         |  |  |
| お届け日 指定なし お届け時間 指定なし                                                                                               |  |  |

機能

本画面表示時に、テキストを表示できます。(任意)

「<u>ひとつ前のページ</u>」へ戻る

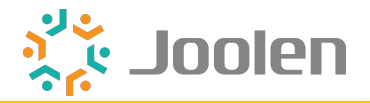

#### 表示方法

ページ管理の商品購入/ご注文確認(Shopping/confirm.twig)で

下記タグをコピーして追加します。

画像では小計の下に追加しています。

<!-- ここから ポイント利用対象外商品プラグイン for EC-CUBE 4 -->

{{ include('JoolenNoUseOfPointsForProduct4/Resource/template/default/Shopping/confirm.twig', ignore\_missing = true) }} <!-- ここまで ポイント利用対象外商品プラグイン for EC-CUBE 4 -->

| 94 -                                   |                                                                                                    |
|----------------------------------------|----------------------------------------------------------------------------------------------------|
| 95                                     | <pre>&lt;{-orderItem.productName }}{% if is_reduced_tax_rate(orderItem) %}{{ 'common.reduced_tax_rate_symbol 'ltrans'</pre>                                                                                                    |
| 96                                     | <pre>{% if orderItem.productClass is not null and orderItem.productClass.classCategory1 %} -</pre>                                                                                                    |
| 97                                     | <pre></pre> <pre></pre>                                                                                                    |
| 98                                     |                                                                                                    |
| 99                                     |                                                                                                    |
| 100                                    | <pre>low control control contr</pre> |
| 101                                    |                                                                                                    |
| 102                                    | {{ orderItem.priceIncTax price }} x {{ orderItem.auantity number format }} <span>{{ 'common.subtotal with se}</span>                                                                                                    |
|                                        |                                                                                                    |
| 103                                    | ここから ポイント利用対象外商品設定プラグイン for EC-CUBE 4.0                                                                                                    |
| 103<br>104                             | ここから ポイント利用対象外商品設定プラグイン for EC-CUBE 4.0<br>{{ include('JoolenNoUseOfPointsForProduct4/Resource/template/default/Shopping/confirm.twig', ignore_missing = t                                                                                                    |
| 103<br>104<br>105                      | ここから ボイント利用対象外商品設定プラグイン for EC-CUBE 4.0<br>{{ include('JoolenNoUseOfPointsForProduct4/Resource/template/default/Shopping/confirm.twig', ignore_missing = t<br>ここまで ボイント利用対象外商品設定プラグイン for EC-CUBE 4.0 -                                                                                                    |
| 103<br>104<br>105<br>106               | <li><li><li><li><li><li><li><li><li><li></li></li></li></li></li></li></li></li></li></li>                                                                                                    |
| 103<br>104<br>105<br>106<br>107        | <pre><!-- ここから ポイント利用対象外商品設定プラグイン for EC-CUBE 4.0--> {{ include('JoolenNoUseOfPointsForProduct4/Resource/template/default/Shopping/confirm.twig', ignore_missing = t </pre>                                                                                                    |
| 103<br>104<br>105<br>106<br>107<br>108 | <li><li><li><li><li><li><li><li><li><li></li></li></li></li></li></li></li></li></li></li>                                                                                                    |

#### 編集方法

前述の「<u>プラグインテンプレート管理プラグイン for EC-CUBE 4.0</u>」の

プラグインテンプレート管理から表示するテキストを編集できます。

confirm.twig (~省略~/Shopping/confirm.twig)

| プラグインテンプレート設定 |                                                                                                    |   |  |  |
|---------------|----------------------------------------------------------------------------------------------------|---|--|--|
| プラグイン名 😮 🜌    | ポイント利用対象外商品設定プラグイン for EC-CUBE 4[JoolenNoUseOfPointsForProduct4]                                                                                         | ~ |  |  |
| ファイル名 😮 🚳     | confirm.twig (app/template/default/JoolenNoUseOfPointsForProduct4/Resource/template/default/Shopping/confirm.twig)                                       |   |  |  |
| ⊐−⊏ <b>3</b>  | 1 (#-<br>2 Plugin-Name: JoolenNoUseOfPointsForProduct4-<br>→<br>Copyright(c) Joolen inc. All Rights Reserved<br>5 -<br>6 https://www.joolen.co.jp/-<br>7 |   |  |  |

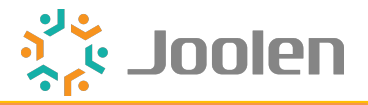

P18

□ 商品CSV登録および出力
 □ <u>商品CSV登録</u>

□ <u>商品CSV出力</u> P19

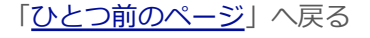

「<u>目次:大項目</u>」へ戻る

Copyright © 2021 Joolen Inc. All Rights Reserved.

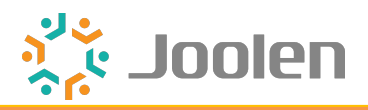

| 希 ホーム      | ポイント利用対象外商品CSV登録 商品管理 |                                             |  |
|------------|-----------------------|---------------------------------------------|--|
|            |                       |                                             |  |
| 商品一覧       | CSVファイルをアップロード 😧      |                                             |  |
| 商品登録       | CSVファイルを選択<br>ファイルを   | 選択されていません                                   |  |
| 規格管理       | 一括登録を                 | 実行                                          |  |
| カテゴリ管理     |                       |                                             |  |
| タグ管理       | CSVファイルフォーマット 🚱       | 雛形ファイルダウンロード                                |  |
| 商品CSV登録    |                       |                                             |  |
| カテゴリCSV登録  | 商品ID 刻刻               | 商品IDを指定してください。                              |  |
| ポイント利用対象外商 | ポイント利用対象外商 商品名        | 値を指定しても登録しません。                              |  |
| 品CSV登録     | ポイント利用対象外             | 1:ポイント利用対象外登録を指定します。未指定の場合、ポイント利用対象外を解除します。 |  |
| ⋛ 受注管理 ∨   |                       |                                             |  |
| 🔹 会員管理 🛛 🗸 |                       |                                             |  |

プラグイン有効化 および 無効化時の挙動

- 有効化すると本画面を追加します。
- 無効化すると本画面を削除します。

#### 画面内の機能

- 商品IDを指定して「ポイント利用対象外」項目を登録できます。
- 「ポイント利用対象外」項目以外は登録できません。
- 商品名は指定しても登録しません。

※EC-CUBE標準の「商品CSV登録」画面での「ポイント利用対象外」項目登録はで きません。本画面で登録する必要がございます。

「ひとつ前のページ」へ戻る

「<u>目次:商品CSV出力設定</u>」へ戻る

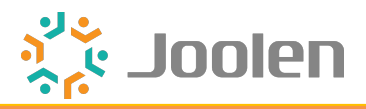

| CSV出力項目 😮     |                                                                               |
|---------------|-------------------------------------------------------------------------------|
| CSV種別 ? 商品CSV | ~                                                                             |
| 出力しない項目       | 出力する項目                                                                        |
| ポイント利用対象外     | 商品ID<br>公開ステータス(ID)<br>公開ステータス(名称)<br>商品名<br>ショップ用メモ欄<br>商品説明(一覧)<br>商品説明(詳細) |

プラグイン有効化 および 無効化時の挙動

インストール後、初回有効時に「出力しない項目」に項目を追加します。移動してからご利用ください。

#### 項目ごとの出力内容

| 設定項目      | 選択肢                     |
|-----------|-------------------------|
| ポイント利用対象外 | 1 : 有効<br>未指定:無効(解除します) |

「<u>ひとつ前のページ</u>」へ戻る

「<u>目次:商品CSV出力設定</u>」へ戻る